#### MANUAL DE REGISTRO DEL ASPIRANTE AL INSTITUTO TECNOLOGICO DE HERMOSILLO

#### PASO 1. REGISTRO

Para iniciar tu registro escribe tu CURP

| 1        | 2             | 3                         | 4                      |
|----------|---------------|---------------------------|------------------------|
| Registro | Instrucciones | Resultado Exámen - Espera | Inscripción-Semestre 1 |
|          | Curp 0        |                           |                        |
|          | Curp          |                           |                        |
|          |               |                           |                        |
|          |               |                           |                        |

En este formulario registrarás tus datos generales. Verifica que el correo registrado sea válido y **el número de celular** (tendrá que ser de 10 dígitos) **este será tu contraseña,** al terminar oprime la barra Registrar.

**\*ES IMPORTANTE VERIFICAR QUE LA INFORMACIÓN SEA LA CORRECTA, YA QUE NO PODRÁS HACER CORRECCIÓN DE DATOS.** 

| EDUCACIÓN                                                                                        | Nacional IN Hales. |                           |                       |
|--------------------------------------------------------------------------------------------------|--------------------|---------------------------|-----------------------|
| 1                                                                                                | 2                  | 3                         | 4                     |
| Registro                                                                                         | Instructiones      | Resultado Exámen - Espera | insolption-Semestre 1 |
|                                                                                                  | Ν                  | Natrícula de Ingreso      |                       |
| Curp: VAHA731024MSRLRN12                                                                         |                    |                           |                       |
| Género: M Matricula:<br>Fecha de Nacimiento: mié, 24º octubre 1973<br>Estado de Registro: Sonora |                    |                           |                       |
| <u> </u>                                                                                         |                    |                           |                       |
| <u> </u>                                                                                         |                    |                           |                       |
| <u> 수</u>                                                                                        |                    |                           |                       |
| Tipo de Ingreso: Ingeniería o Licenciatura Pos                                                   | grado              |                           |                       |
| AFRONAUTICA                                                                                      |                    |                           | ~                     |
| A ING. MECANICA                                                                                  |                    |                           | ×                     |
| Sonore COLEGIO DE BACHILLERES PLANTEL S                                                          | VILLA BONITA       |                           | ~                     |
| 19 Promedio General 0-100: 88.00                                                                 |                    |                           |                       |
|                                                                                                  |                    |                           |                       |
| •                                                                                                |                    |                           |                       |
| Zona de procedencia: OUrbana Rural     NO                                                        |                    |                           |                       |
| 2Tiene alguna discapacidad? No@SI Auditiva v                                                     |                    |                           |                       |
|                                                                                                  |                    |                           |                       |
|                                                                                                  |                    |                           |                       |
| <u>ې او او او او او او او او او او او او او </u>                                                 |                    | clic                      |                       |
| [→                                                                                               |                    | Registro                  |                       |
|                                                                                                  |                    |                           |                       |

#### Verifica que se active el **archivo PDF REFERENCIA BANCARIA**.

# <u>\*Este documento será necesario en caso de elegir pagar con la opción de PRACTICAJA DE BBVA BANCOMER</u>

| ECCREMANA DE LOURACIÓN PORLEA                                                                                                    | NORMACIA<br>ALCOME IN MARCE. |                        |                        |
|----------------------------------------------------------------------------------------------------|------------------------------|------------------------|------------------------|
| 1<br>Registro                                                                                                    | 2<br>Instructiones           | 3<br>Resulta do Espera | 4 Insolptón-Semestre 1 |
| Curp: VAHA731024MSRLRN12<br>Género: M Matricula:                                                                                             | 1                            | Matrícula de Ingreso   |                        |
| Fecha de Nacimiento: milé 24º octubre 1973<br>Estado de Registro: Sonora                                                                     |                              |                        |                        |
| Tipo de Ingreso: @Ingeniería o Licenciatura) Pos                                                                                             | rado                         |                        |                        |
| ING. MECANICA     Escuela de Procedencia:     Senore - COLESIO DE BACHILLERES PLANTEL S     Prometoi General 0-100: as on                    | VILLA BONITA                 |                        | ,<br>,                 |
|                                                                                                    |                              |                        |                        |
| Zona de procedencia: @Urbana_Rural     K      Criane alguna discapacidad? (No@SI Audtive v      Criane alguna discapacidad? (No@SI Audtive v |                              |                        |                        |
|                                                                                                    | un Dun stis - i-             | Democraci              |                        |
| Pago en línes                                                                                                    | ra Practicaja                | a Bancomer             |                        |
|                                                                                                    |                              | Registrar cambios      |                        |

### Ejemplo de Referencia Bancaria

|                                                        | Matrícula de Aspirante: 4                                               |
|--------------------------------------------------------|-------------------------------------------------------------------------|
| <b>BBVA</b> Bancomer                                   | Tecnológico Nacional de México /<br>Instituto Tecnológico de Hermosillo |
| Nombre: N                                              | -                                                                       |
| Curp:                                                  |                                                                         |
| lave Institución: 26ECB0024I                           |                                                                         |
| stitución: COLEGIO DE BACHILLERES PLANTI               | EL 5 VILLA BONITA                                                       |
| ECH4: Ju 02-02-2023 07-43-47                           |                                                                         |
| Primera Opción:<br>ING. AERONAUTICA                    | Segunda Opción:<br>ING. MECANICA                                        |
| REFERENCIA BANCARIA                                    |                                                                         |
| TecNM/Instituto Tecnológico de Herm<br>BANCOMER        | osilo                                                                   |
| Convenio                                               | 001834207                                                               |
| Referencia                                             | 0000004051934901223                                                     |
| Concepto:                                              | EXAMEN DE SELECCIÓN                                                     |
| Nombre:                                                |                                                                         |
| Importe:                                               | \$ 1000.00                                                              |
| ORMAS DE RAGO                                          |                                                                         |
| <ul> <li>CALERO de DRACTICA LA DE RRVA (Em)</li> </ul> | ne de Neuro este fermate impense) y aprile las indicaciones del         |
| cajero: https://www.youtube.com/watch?v=               | y9bP7du3z2s                                                             |
| 2 Usando el BOTÓN de PAGO EN LÍNEA, d                  | e nuestro sistema http://sith.ith.ms/nvoi/                              |
| 2.                                                     |                                                                         |

Otra opción es PAGAR EN LINEA CON EL BOTON DE NUESTRO SISTEMA

| <u> </u>              |        |
|-----------------------|--------|
| PDF Ficha de Ingreso  |        |
| VISA<br>Pago en línea | — clic |
|                       |        |
|                       |        |

|                                                         |                                                                              |                                                    | BBVA               |                                      |
|---------------------------------------------------------|------------------------------------------------------------------------------|----------------------------------------------------|--------------------|--------------------------------------|
| N ST TECN DE HERMOSILLO                                 | : USUARIO EXPRESS                                                            |                                                    | redrams the or Put |                                      |
|                                                         | DATOS PRINCIPALE                                                             | S PORTAL DE PAGOS                                  |                    | En este lugar<br>se encuentra el     |
| Folio<br>Referencia                                     | $\langle$                                                                    | 20022150000000021128045247<br>00000000021128045247 | >                  | número de matrícula<br>del Aspirante |
| Concepto del pago<br>mporte a pagar                     |                                                                              | MULTIPAGOS                                         | (N                 | Capturar los datos                   |
| /                                                       | FAVOR DE COMPLET                                                             | TAR LA INFORMACIÓN                                 | ~/                 | solicitados                          |
|                                                         | <sup>1</sup> Corteo electrónico personal<br>"Número de teléfono a 13 digitos |                                                    | 5                  |                                      |
| Su comprobante de pago será envi<br>Campos Obligatorios | ado a esta dirección de co                                                   |                                                    |                    |                                      |
|                                                         | Regresar                                                                     | Continuar                                          |                    |                                      |

BBVA

INST TECH DE HERMOSILLO : USUARIO EXPRESS

|                                      | DATOS PRINCIPALES P      | ORTAL DE PAGOS                                  |             |
|--------------------------------------|--------------------------|-------------------------------------------------|-------------|
| Folio<br>Referencia                  | 2                        | 00221500000000000002112<br>00000000021128045247 | 8045247     |
| Concepto del pago<br>Importe a pagar | h                        | IULTIPAGOS                                      | MXN         |
|                                      | FAVOR DE COMPLETAR       | LA INFORMACIÓN                                  |             |
|                                      | Pago en una sola         | exhibición                                      |             |
|                                      | -Nombre del sitular;     |                                                 |             |
|                                      | ·Número de tarjeta:      | Verified<br>VISA                                | WasterCard. |
|                                      | ·Vigencia (mes/año):     |                                                 |             |
|                                      | Código de Segurdad(CVV2) | Ayuda                                           |             |
|                                      |                          | Contra Contra Contra                            |             |

BBVA

|                                      | DATOS PRINCIPALE                     | S PORTAL DE PAGOS |
|--------------------------------------|--------------------------------------|-------------------|
| Folio<br>Referencia                  |                                      | 200221500000      |
| Concepto del pago<br>Importe a pagar |                                      | MULTIPAGOS        |
|                                      | RESUMEN TARJ                         | ETA DE CRÉDITO    |
|                                      | Titular de la Tarjeta de Crédito:    | MASTER            |
|                                      | Número de la Tarjeta:                |                   |
|                                      | Fecha de Vencimiento:                |                   |
| Ala                                  | tarjeta de crédito se le realizará u | in cargo por MXN  |

| INST TECN DE HERMOSILLO : U                                  | JSUARIÓ EXPRESS                                                                        | 110P-2021 8.05.50 PM     |
|--------------------------------------------------------------|----------------------------------------------------------------------------------------|--------------------------|
|                                                              | DATOS PRINCIPALES PORTAL DE PAG                                                        | 30S                      |
| Folio                                                        | 20022150000                                                                            | 021128045247             |
| Referencia                                                   | 000000000000000000000000000000000000000                                                | 128045247                |
| Concepto del pago                                            | MULTIPAGOS                                                                             |                          |
| Importe a pagar                                              | S INTERNAL                                                                             | (N                       |
|                                                              | INFORMACIÓN ACERCA DEL PAGO                                                            | )                        |
| ESTIMADO USUARIO: PRESIONE C<br>PAGO(CERRAR LA VENTANA O PES | ONTINUAR PARA FINALIZAR SU PROCESO DE PAGO Y O<br>TANA INTERRUMPE SU PROCESO DE PAGO). | BTENER SU COMPROBANTE DE |
|                                                              |                                                                                        |                          |
| 9                                                            | Su pago por S                                                                          | i fue autorizado         |
|                                                              | Número de operación                                                                    | rtue autorizado          |

Y regresa a nuestro sistema

|          | DUCACIÓN<br>FARÍA DE EDUCACIÓN PÚBLICA | NACIONAL DE MEXICO.       |                        |
|----------|----------------------------------------|---------------------------|------------------------|
| 1        | 2                                      | 3                         | 4                      |
| Registro | Instrucciones                          | Resultado Exámen - Espera | Inscripción-Semestre 1 |
|          | Curp 0                                 |                           |                        |
|          | Curp                                   |                           |                        |
|          | <u><u>ې</u></u>                        |                           |                        |

Para SALIR del Registro en cualquier momento debes dar clic en la flecha del lado izquierdo de la barra azul

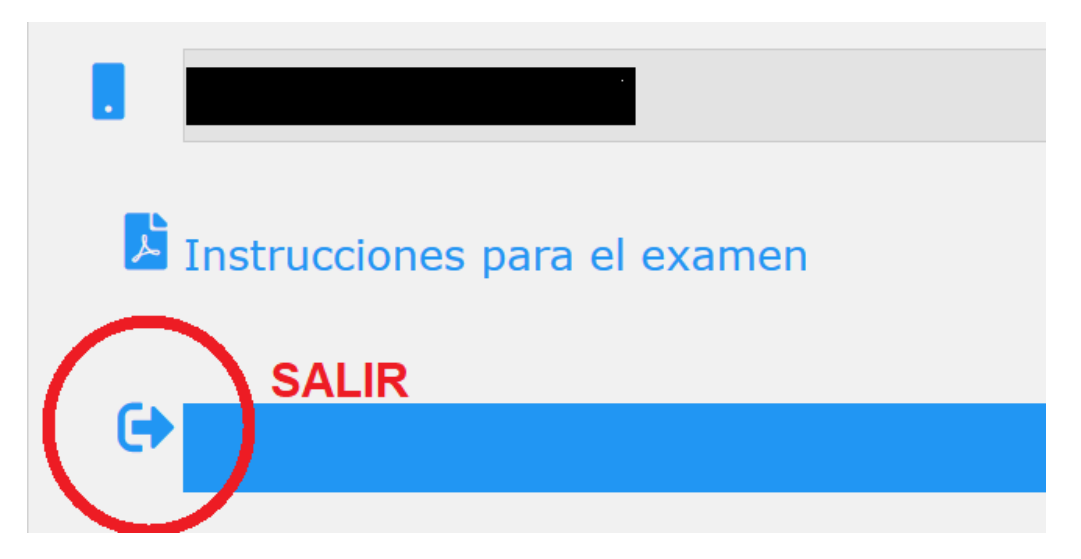

## PASO 2. RESPONDER FORMULARIO Y OBTENER FICHA DE INGRESO

Después de realizar el pago, deberás esperar 48 horas hábiles para ingresar de nuevo a este sitio web, se activará el paso 2, donde:

- 1. Deberás dar click en el apartado de "FORMULARIO" y completar la información que se solicita y la cual es necesario para presentar el examen de selección.
- 2. Podrás descargar el archivo PDF Ficha de Ingreso.

## Ícono para llenado de FORMULARIO

| Instrucciones para el examen                            |                                                      |
|---------------------------------------------------------|------------------------------------------------------|
| FORMULARIO Es necesario cumplir con este re<br>examen." | quisito para poder llevar a cabo la presentación del |
|                                                         | ones para el Exámen                                  |

# Ícono para descarga de FICHA DE INGRESO

|                                                                                                    | NDADAGS        |                              |                      |
|----------------------------------------------------------------------------------------------------|----------------|------------------------------|----------------------|
|                                                                                                    | 2              |                              | 4                    |
| Registro                                                                                            | Instructiones  | Resultado Exámen - Espera    | insofpdón-Semestre 1 |
|                                                                                                    |                | Matrícula de Ingreso         |                      |
| Curp: VAHA731024MSRLRN12                                                                            |                |                              |                      |
| Género: M. Matricula: 4<br>Fecha de Nacimiento: mié. 24º octubre 1973<br>Estado de Registro: Sonora |                |                              |                      |
| °                                                                                                   |                |                              |                      |
| <u> </u>                                                                                            |                |                              |                      |
| <u>0</u> ,                                                                                          |                |                              |                      |
| Tipo de Ingreso: @Ingeniería o Licenciatura OPo                                                     | sorado         |                              |                      |
|                                                                                                    | -9             |                              |                      |
|                                                                                                    |                |                              |                      |
| ING. MECANICA                                                                                       |                |                              |                      |
| Sonora COLEGIO DE BACHILLERES PLANTEL                                                               | 5 VILLA BONITA |                              |                      |
| Promedio General 0-100: 88.00                                                                       |                |                              |                      |
|                                                                                                    |                |                              |                      |
| •                                                                                                   |                |                              |                      |
| Zona de procedencia: (Urbana) Rural     NO                                                          |                |                              |                      |
| 2Tiene alguna discapacidad? No@SI Auditiva v                                                        |                |                              |                      |
|                                                                                                    |                |                              |                      |
|                                                                                                    |                |                              |                      |
|                                                                                                    |                |                              |                      |
|                                                                                                    |                |                              |                      |
| Linstrucciones para el examen                                                                       | C              |                              |                      |
| Ð                                                                                                   |                | Instrucciones para el Exámen |                      |

Ejemplo de Ficha de Ingreso

|                                                                     |                                  | TECHOLOGICO<br>NACIONAL DE MEXICO. | ۲ |
|---------------------------------------------------------------------|----------------------------------|------------------------------------|---|
| FICHA DE INGRESO                                                    |                                  |                                    |   |
| Matricula de Aspirante: 4                                           |                                  |                                    |   |
| Nombre:                                                             |                                  |                                    |   |
| Curp                                                                |                                  |                                    |   |
| Clave Institución: 28ECB0024I                                       |                                  |                                    |   |
| Institución: COLEGIO DE BACHILLERES PLANTEL 5 VILLA BON             | ITA                              |                                    |   |
| FECHA: Ju 02-02-2023 12:30:23                                       |                                  |                                    |   |
| Primera Opción:<br>ING. AERONAUTICA                                 | Segunda Opción:<br>ING. MECANICA |                                    |   |
| Fecha de aplicación                                                 |                                  |                                    |   |
| SIMULACRO                                                           | 23 DE MAYO DE 2023               |                                    |   |
| EXAMEN REAL DESDE TU DOMICILIO "EVALUATEC"                          | 26 DE MAYO DE 2023               |                                    |   |
| Instrucciones y recomendaciones para Examen en línea EVAL           | UATEC:                           |                                    |   |
| 1. Es un examen en línea que presentará el aspirante desde la sej   | guridad de su casa.              |                                    |   |
| 2. Se requiere equipo con cámara y micrófono.                       |                                  |                                    |   |
| 3. Conexión estable a internet.                                     |                                  |                                    |   |
| 4. Se podrá utilizar calculadora básica                             |                                  |                                    |   |
| 5. Queda prohibido el uso de celular o dispositivos móviles durante | la aplicación del examen         |                                    |   |
|                                                                     |                                  |                                    |   |

6. En caso de que alguna página externa se abra durante la aplicación del examen, EVALUATEC se cerrará de forma inmediata

7. El espacio donde contestarás el examen debe tener privacidad (sólo puede estar el sustentante)

## ESPERAR INDICACIONES QUE SERÁN ENVIADAS AL CORREO REGISTRADO PARA EL DÍA DEL EXAMEN